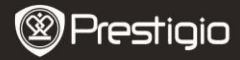

Spartus pradžios vadovas Prestigio Libretto PER5062B

# Pakuotės turinys

- 1 Pagrindinis el. knygos skaitytuvo elementas
- 3 Ausinės
- 5 Trumpasis vadovas

# 4 USB kabelis

2

6 Garantinė kortelė

Odinis dėklas

## Prietaiso vaizdo aprašymas

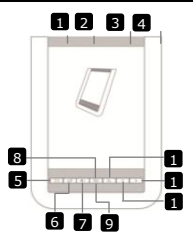

- 1 Maitinimo jungiklis
- 2 USB lizdas
- 3 "micro SD" kortelės lizdas
- 4 Ausinių lizdas
- 5 Grįžimo / atšaukimo mygtukas
- 6 Atnaujinimo mygtukas
- 7 Garsumo mygtukas
- 8 Submeniu mygtukas
- 9 Indikatorius
- 10 Paieškos mygtukas
- 11 Ankstesnio puslapio mygtukas
- 12 Kito puslapio mygtukas
- 🖪 Garsiakalbis
- 14 Nustatymo iš naujo mygtukas

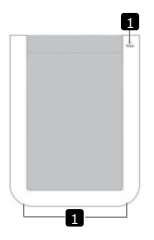

Įjungti / išjungti įrenginį Prijunti USB kabelį Įkišti "micro SD" kortelę (nepridėta) Prijungti prie ausinių Grįžti į ankstesnį meniu arba atšaukti Atnaujinti ekrano rodinį Rodyti garsumo valdymo juostą Įeiti į submeniu Mirksi, kai aptinkamas bakstelėjimo veiksmas Ieškoti pageidaujamo reikšminio žodžio Grįžti į ankstesnį puslapį / sumažinti garsumą Peršokti į kitą puslapį / padidinti garsumą Garso išvestis

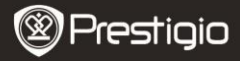

# Darbo pradžia

### <u>Ikrovimas</u>

- 1. Įkiškite USB jungtį į kompiuterį / nešiojamą kompiuterį.
- Norėdami pradėti krauti, prijunkite "micro USB" jungtį prie prietaiso "micro USB" prievado.
- Jei sėkmingai prijungsite, pasirodys (), o pilnai įkrovus akumuliatorių - 411.
- 4. Pasinaudoję ištraukite USB kabelį ir maitinimo adapterį.

### PASTABA:

- Prieš naudojant pirmą kartą rekomenduojama įrenginio akumuliatorių krauti 8 valandas.
- 2 Įprastai pilnai įkrauti įrenginį reikia apytiksliai 4 valandų.
- 3 Kai pasirodo išsekusio akumuliatoriaus piktograma (), kuo greičiau vėl įkraukite įrenginį.

### Maitinimas įjungtas / maitinimas išjungtas

- 4 Norėdami įjungti įrenginį, paslinkite ir palaikykite IIII 5 sekundes. Prieš įeinant į pagrindinį meniu Pradžios ekrano rodinyje bus parodytas paleidimo ekrano rodinys.
- 5 Norėdami išjungti įrenginį, paslinkite maitinimo jungiklį IIII ir spustelėkite <a>[</a>

### PASTABA:

Norėdami perjungti prietaisą veikti Miego režimu, spustelėkite o jei norite veiksmą atšaukti, bakstelėkite .

### Miego režimas

1. Norėdami persijungti į Miego režimą, paslinkite IIII ir

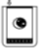

- spustelėkite 💶.
- Norėdami išjungti šį režimą, paslinkite IIII dar kartą.
   PASTABA:

Jei po Ekrano užsklandos režimo laukimo būsenoje nebus atliekama veiksmų 3 minutes, įrenginys automatiškai persijungs į Miego režimą.

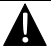

Kad nebūtų žalos įrenginiui, nepalikite jo **Miego režime** daugiau nei 2 savaites.

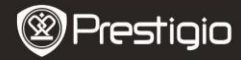

#### Gamintojo numatytujų nustatymų atkūrimas

 Jei įrenginys tinkamai nepasileidžia arba neveikia, nustatykite jį paspausdami Nustatymo iš naujo mygtuką.

#### "micro SD" kortelės (nepridėta) naudojimas

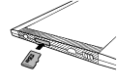

Įkiškite "micro SD" kortelę į "micro SD"" kortelės lizdą. Įrenginys palaiko tik "micro SD" ir "micro SDHC" korteles

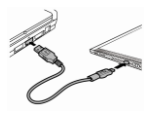

Sujunkite įrenginį ir nešiojamą arba asmeninį kompiuterį pridėtu USB kabeliu. Norėdami naudoti prietaisą kaip didelės talpos atminties įrenginį, paraginti spustelėkite 💌, o jei norite atšaukti veiksmą, spustelėkite 💌 .

PASTABA:

Įdėję "micro SD" kortelę kartu suaktyvinate didelės talpos atminties įrenginį.

#### Jutiklinio ekrano naudojimas

|    | - 22 |  |  |
|----|------|--|--|
|    |      |  |  |
|    |      |  |  |
| Ŀ. |      |  |  |
|    |      |  |  |

 Norėdami pasirinkti parinktį arba funkciją, švelniai bakstelėkite ekraną.

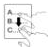

- Norėdami slinkti į viršų arba žemyn, bakstelėkite ir eikite ekranu.
- Norėdami versti puslapius, bakstelėkite ir eikite ekranu.

#### Ekraninės klaviatūros naudojimas

| qwertyuiop            |
|-----------------------|
| asdfghjkl             |
| zxcvbnm/:             |
| • • • • • • • • • • • |

- Norėdami perjungti didžiąsias / mažąsias raides, bakstelėkite
- Norėdami perjungti raidinį / skaitinį / simbolių įvesties metodus, bakstelėkite III.
- Norėdami ištrinti raidę, bakstelėkite

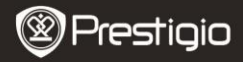

# Pagrindiniai veiksmai

Norėdami įjungti įrenginį, paslinkite ir palaikykite []]] 5 sekundes. Įrenginys, pirma parodęs paleidimo ekrano rodinį, automatiškai **Pradžios ekrano rodinyje** atidarys pagrindinį meniu. Pagrindiniame meniu yra **Knygų sąrašo, Garso, Žymų, Interneto, Vaizdo, Nustatymų** ir **Nuorodų** parinktys. Norėdami įjungti pageidaujamą režimą, bakstelėkite piktogramą pagrindiniame meniu. Norėdami grįžti į ankstesnę parinktį, spustelėkite []].

 Anksčiau peržiūrėtos knygos bus rodomos ekrano apačioje. Norėdami patvirtinti pasirinkimą, bakstelėkite

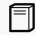

### Knygų sąrašas

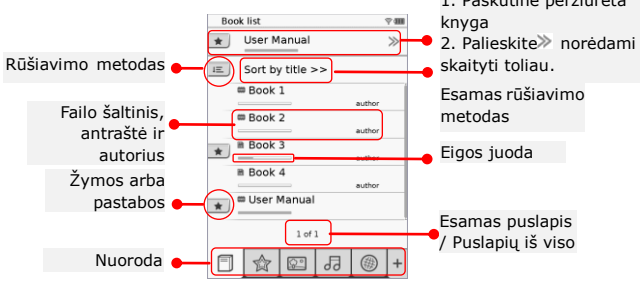

### PASTABA:

- "micro SD" kortelėje išsaugotos knygos bus pateiktos sąraše. Įrenginys palaiko .PDF, .HTML, .TXT, .FB2, ir .EPUB formatus.
- Bakstelėkite -\*/-\* norėdami matyti / slėpti nuorodą. Norėdami tiesiogiai įjungti režimą, bakstelėkite pageidaujamos parinkties nuorodą.

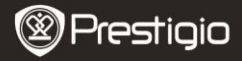

- rodomas tik pridėjus žymą arba pastabą.
- Norėdami pasirinkti rūšiavimo metodą, bakstelėkite 
   Knygų sąrašą galima rūšiuoti pagal parsiuntimo datą / pavadinimą / autorių / išleidimo datą.
- Norėdami priartinti / nutolinti ekrano turinį, bakstelėkite 
   pageidaujamą ekrano dalį pereikite 
   /^/>/
   Neberodyti viso ekrano režimu bakstelėkite 
   o norėdami grįžti į pradinį dydį, bakstelėkite
- •
- Kad įeitumėte į submeniu, leidimo metu spustelėkite .
   Norėdami tiesiogiai išeiti iš submeniu, spustelėkite .
   Piktograma veikia kaip nurodyta toliau.

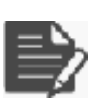

Bakstelėkite piktogramą norėdami pridėti pastabą. Pridėjus pastabų, puslapis pažymimas □. Norėdami patvirtinti / atšaukti išvestį, bakstelėkite ♥/♥.

# PASTABA:

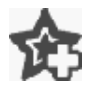

Bakstelėkite piktogramą norėdami puslapyje pridėti žymą. Pridėjus žymą, puslapis pažymimas 🎡. Norėdami ištrinti žymą, bakstelėkite ங.

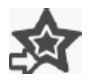

Bakstelėkite piktogramą norėdami peržiūrėti žymas / pastabas. Norėdami pasirinkti rūšiavimo metodą, bakstelėkite 🛋.

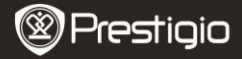

| Z | Norėdami įjungti Energijos tapymo režimą bakstelėkite                                                                                                    |
|---|----------------------------------------------------------------------------------------------------|
|   | Bakstelėkite ■ norėdami praleisti turinį. Norėdami, jei<br>galima, versti puslapius, pustelėkite / <li>Norėdami pradėti skaityti tekstą, bakstelėkite parinktį.<br/>PASTABA:</li> <li>Funkcija prieinama tik tada, jei turinys yra saito formos.</li> |
| i | Bakstelėkite piktogramą, norėdami matyti knygos<br>informaciją.                                                                                                    |
|   | Bakstelėkite 🖶, norėdami pasirinkti pageidaujamą                                                                                                    |

skaitymo režimą. Prieinami 🔳 (knygos režimas), 🔳 (nepertraukiamų puslapių režimas) ir 🔳 (kontūrinis režimas).

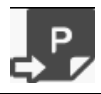

Spustelėkite piktogramą, norėdami pereiti į pageidaujamą puslapį.

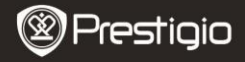

| أ | 1 |
|---|---|
|   |   |

## Žyma

30 Norėdami įjungti Žymos režimą, bakstelėkite piktogramą. Visos žymės bus rodomos ekrane.

### PASTABA:

Ši funkcija prieinama tik knygai (-oms), kurioje (-iose) yra žyma (-os) arba pastaba (-os).

 Knygai pridėtų žymų ir pastabų skaičius yra rodomas sąraše.

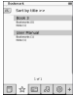

- Norėdami pasirinkti rūšiavimo metodą, bakstelėkite 
   Visas žymes galima rūšiuoti pagal parsiuntimo datą / pavadinimą / autorių / pridėjimo datą.
- Norėdami įeiti į žymų / pastabų sąrašą, bakstelėkite pageidaujamą elementą.
- 4. Bus rodomas puslapiui pridėtų pastabų / žymų turinys.
- Norėdami pasirinkti rūšiavimo metodą, bakstelėkite III. Knygų sąrašą galima rūšiuoti rodant žymas pagal puslapį / pastabos rodymą / visų elementų rodymą.
- Norėdami įeiti į puslapį, bakstelėkite pageidaujamą elementą.

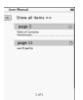

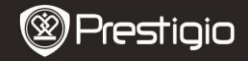

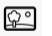

### Vaizdas

Bakstelėkite piktogramą norėdami įjungti **Vaizdo režimą**. Vaizdų sąrašas bus rodomas ekrane. Norėdami, jei galima, versti puslapius, spustelėkite

### PASTABA:

"micro SD" kortelėje išsaugotos nuotraukos bus rodomos sąraše. Įrenginys palaiko .JPEG, .PNG ir .BMP. paveikslėlių formatus. Visi kiti formatai nebus rodomi.

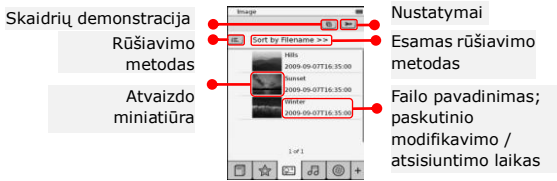

- Norėdami pasirinkti rūšiavimo metodą, bakstelėkite E. Vaizdų sąrašą galima rūšiuoti pagal failo pavadinimą ir sukūrimo laiką.
- Norėdami atlikti toliau aprašytus skaidrių demonstravimo nustatymus, bakstelėkite

|       |          |        | 100  | -      | nistria. |  |
|-------|----------|--------|------|--------|----------|--|
| Slide | show int | erval  | <    | 3 secs | )        |  |
|       | Repeat s | ide si | wor  |        |          |  |
|       | Backgrou | nd m   | usic |        |          |  |

- Bakstelėkite (2), norėdami nustatyti skaidrių demonstravimo intervalo laiką.
  - Bakstelėkite 

     norėdami įjungti skaidrių demonstravimo kartojimą ir fono muziką.
- Bakstelėkite Select music, norėdami garso failą pasirinkti kaip fono muziką.
- Norėdami patvirtinti parinktį ir išjungti nustatymus, bakstelėkite (1).

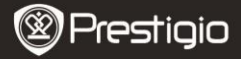

35

2

### Garsas

Bakstelėkite piktogramą norėdami įjungti **Garso režimą**. Bus rodomas garso failų sąrašas. Norėdami, jei galima, versti puslapius, spustelėkite <//>

### PASTABA:

"micro SD" kortelėje išsaugoti garso failai bus rodomi sąraše. Įrenginys palaiko tik MP3 garso formatus.

Norėdami pradėti leisti garsą, bakstelėkite failą. Leidimo metu bus rodomas 💿.

 Auto
 ■

 Sort by Inname >>
 ■

 ball

 ball

 ball

 ball

 ball

 ball

 ball

 ball

 ball

 ball

 ball

 ball

 ball

 ball

 ball

 ball

 ball

 ball

 ball

 ball

 ball

 ball

 ball

 ball

 ball

 ball

 ball

 ball

 ball

 ball

 ball

 ball
 -

Norėdami pasirinkti rūšiavimo metodą, bakstelėkite 📧. Failų sąrašą galima rūšiuoti pagal **failo pavadinimą** ir **sukūrimo laiką**.

Norėdami išjungti / vėl įjungti garsą, bakstelėkite @/</>
o garsumą reguliuokite bakstelėdami </>

Pageidaujamą garso failą pasirinkite bakstelėdami

m/m. Norėdami pradėti leisti failą, bakstelėkite », o norėdami sustabdyti / pristabdyti leidimą – norėdami sustabdyti / pristabdyti leidimą – normali.

Garso leidimo metu energijos taupymo funkcija neprieinama.

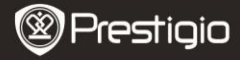

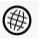

### Internetas

- Bakstelėkite piktogramą norėdami įjungti Interneto režimą. Jei "Wi-Fi" funkcija yra išjungta, ją įjunkite bakstelėdami Im. "Wi-Fi" nustatymų sąsaja bus įjungta automatiškai.
  - Prieinamas "Wi-Fi" ryšys bus rodomas sąraše.

  - Norėdami prisijungti prie interneto, bakstelėkite pageidaujamą tinklą.
  - Jei pageidaujamo tinklo nėra sąraše, bakstelėkite
  - Ekranine klaviatūra įveskite pavadinimą ir slaptažodį. Parinktį patvirtinkite bakstelėdami 
    , o atšaukite
    .
  - Norėdami pasirinkti "Wi-Fi" funkcijos užšifravimo tipą, bakstelėkite
  - Norėdami patvirtinti "WiFi" nustatymus, dešiniajame apatiniame ekrano kampe bakstelėkite
  - ei sėkmingai rastas, pageidaujamas tinklas bus rodomas sąraše. Norėdami prisijungti prie interneto, bakstelėkite pageidaujamą tinklą.
- Įrenginyje gal"imi DHCP" ir "Static" tinklo nustatymai. Norėdami nustatyti pageidaujamą tinklą pagal toliau nurodytas instrukcijas, bakstelėkite <sup>3</sup>.

| Pres Internet.<br>P Address | -DHDP        |  |
|-----------------------------|--------------|--|
| PASPes                      | -0404        |  |
|                             | - Balan      |  |
| la Address                  | - Sac        |  |
| Subject 16                  | tok.         |  |
| Roder                       |              |  |
| CNIS                        |              |  |
|                             | Auto Connect |  |
|                             |              |  |

- Norėdami ieškoti IP adreso DHCP serveryje, pasirinkite DHCP.
- Norėdami išsaugoti nustatymus, bakstelėkite 

   , o norėdami patvirtinti ryšį – 
   Atnaujinkite bakstelėdami
   Norėdami išjungti nustatymus, bakstelėkite X.

| Any second |          |     |      |     |
|------------|----------|-----|------|-----|
|            |          |     |      |     |
| Name       |          |     |      |     |
| Admitte    | 534 J    | 4 = |      |     |
| Permand    |          |     |      |     |
| Reter      |          |     | Ľ    | ۲   |
| DEED       | <u>.</u> | 218 | 1818 | 66  |
|            | ٢        | 98  | 33   | 66  |
|            | Ðù       | 181 | 00   |     |
|            | ۲        | ŇO  | 80   |     |
|            |          |     | •    | ۵.  |
|            |          | 12  |      | - 1 |

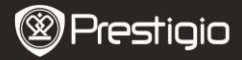

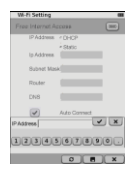

Norėdami pradėti ieškoti "Static" IP adreso, pasirinkite <sup>see</sup>. Klaviatūra įveskite reikalingus parametrus. Norėdami patvirtinti įvestį, bakstelėkite v.

Norėdami automatiškai prisijungti prie interneto, bakstelėkite 🗹 🛛 Auto Connect .

Norėdami išsaugoti nustatymus, bakstelėkite <a>href="https://www.stelekite">https://www.stelekite</a> Norėdami patvirtinti ryšį, bakstelėkite <a>href="https://www.stelekite">www.stelekite</a>

Atnaujinkite bakstelėdami <a>[</a>. o norėdami išjungti nustatymus, bakstelėkite <a>[</a>.

- Jei tinklas yra užšifruotas, klaviatūra įveskite slaptažodį. Norėdami patvirtinti parinktį, bakstelėkite
- Sėkmingai prisijungus, sąraše bus rodomas Ø, o dešiniajame viršutiniame ekrano kampe – T.
- Norėdami įjungti Interneto režimą, spustelėkite 

   Bus rodomas numatytasis interneto svetainių sąrašas. Apsilankykite interneto svetainėje tiesiogiai arba įveskite interneto svetainės URL. Klaviatūra įveskite interneto svetainę ir bakstelėkite 

   kad patvirtintumėte parinktį. Prie interneto svetainės bus prisijungta automatiškai.
- Norėdami naršyti interneto svetainėje, atlikite šiuos veiksmus:

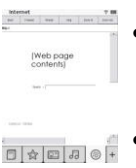

- Bakstelėkite ir vilkite juostą norėdami slinkti aukštyn / žemyn / į dešinę / į kairę.
  - Bakstelėkite Back / Forward norėdami pereiti į ankstesnį / kitą interneto puslapį. Bakstelėkite Stop / Reload norėdami sustabdyti / iš naujo paleisti interneto puslapį. Norėdami priartinti / nutolinti ekrano turinį, bakstelėkite Zoomin/Zoomout.
- Bakstelėkite adreso juostą norėdami matyti klaviatūrą ir klaviatūra įveskite interneto adresą.
- Spustelėkite interneto puslapio saitus tiesiogiai.
- Parsiųsti failai bus saugomi ir iš naujo atitinkamai išdėstomi Knygų sąrašo / Vaizdų / Garso režimuose.

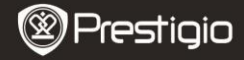

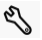

#### Nustatymai

Spustelėkite 🗞, norėdami įjungti režimą. Norėdami įvesti nustatymus, bakstelėkite atitinkamą parinktį.

Padėtis

Įrenginio skaitymo padėtį galima nustatyti kaip **Automatinę**, **Portreto** arba **Kraštovaizdžio**.

• "Wi-Fi" nustatymai

Norėdami daugiau informacijos, remkitės Interneto režimu.

Kalba

Norėdami pasirinkti pageidaujamą kalbą, bakstelėkite kalbos parinktį.

### Dabartinė data ir laikas

Norėdami nustatyti laiko zoną / datą / laiką, bakstelėkite @/III/II. Norėdami nustatyti dydžius, bakstelėkite @/II. Nustatymus galite išsaugoti / atšaukti bakstelėdami III/II.

### Ekrano užsklanda

Jei įrenginys tam tikrą laiko tarpą bus laukimo būsenoje, **Ekrano** užsklandos režimas įsijungs automatiškai. Norėdami išjungti režimą, bakstelėkite ekraną. Galimos 5 minučių, 10 minučių ir 30 minučių parinktys. Režimą įjunkite / išjunkite bakstelėdami /.

Energijos taupymas

Norėdami įjungti / išjungti energijos taupymo funkciją, bakstelėkite

### Papildomi nustatymai Prieinami Aparatinės įrangos atnaujinimo, Numatytųjų nustatymų atkūrimo ir Naudotojo duomenų valymo nustatymai.

 Įrenginio informacija Norėdami matyti įrenginio techninę informaciją, bakstelėkite parinktį.

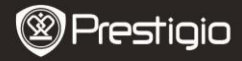

# Informacija apie techninį palaikymą ir garantiją

Norėdami gauti informacijos apie techninį palaikymą ir garantiją, apsilankykite adresu <u>www.prestigio.com</u>.

### Atsakomybės neprisiėmimas

Mes siekiame užtikrinti, kad šiame vartotojo vadove pateikta informacija ir procedūros būtų tikslios bei išsamios. Neprisiimame atsakomybės už klaidas arba praleidimus. "Prestigio" pasilieka teisę atlikti visų čia paminėtų produktų pakeitimus be išankstinio įspėjimo.

## Specifikacijos

| Ekranas<br>Ekrano dydis | 'anas     6 colių "E-Ink Capacitive" jutiklinis ekranas       'ano dydis     SVGA 800 X 600 pikseliu |  |  |  |  |  |
|-------------------------|----------------------------------------------------------------------------------------------------|--|--|--|--|--|
|                         | Knygos formatai: HTML, TXT, EPUB, PDF (su<br>Adobe DRM Mobile 9"), FB2                               |  |  |  |  |  |
|                         | Garso formatas: MP3                                                                                  |  |  |  |  |  |
|                         | Nuotraukų formatai: JPEG, BMP, PNG                                                                   |  |  |  |  |  |
|                         | RAM: mobilus DDR 128 MB                                                                              |  |  |  |  |  |
|                         | Vidinė atmintis: "Nand" atmintis, 2 GB                                                               |  |  |  |  |  |
|                         | Palaiko "micro SD" / "micro SDHC"                                                                    |  |  |  |  |  |
| Jutiklis                | 3 krypčių pasukimo jutiklis                                                                          |  |  |  |  |  |
| Pilkumo lygiai          | 16 pilkumo lygių                                                                                     |  |  |  |  |  |
| Maitinimo               | USB maitinimas                                                                                       |  |  |  |  |  |
| tiekimas                |                                                                                                    |  |  |  |  |  |
| Akumuliatorius          | Įmontuotas 1530 mAh ličio akumuliatorius                                                             |  |  |  |  |  |
| Matmenys                | 170 mm x 124 mm x 8,8 mm (apytiksliai)                                                               |  |  |  |  |  |
| Svoris                  | 240 g (apytiksliai)                                                                                  |  |  |  |  |  |
|                         |                                                                                                    |  |  |  |  |  |